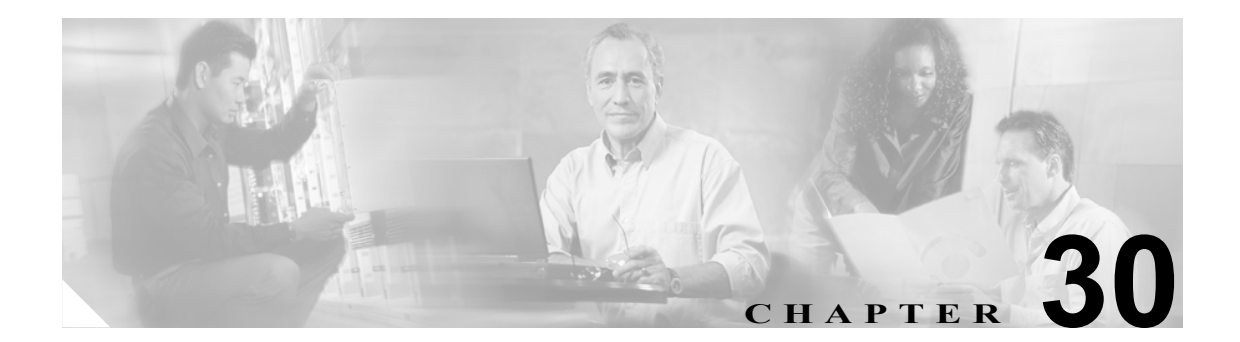

# アシスタントの削除

IPMA アシスタントを削除すると、Cisco CallManager は、そのアシスタントの情報をディレクトリ にユーザとして保持します。たとえば、アシスタント *thudson が、hart と dstewart* という 2 人のマ ネージャに割り当てられているとします。*thudson と* 2 人のマネージャとのアソシエーションを削 除するには、アシスタントとしての *thudson を* Cisco CallManager データベースから削除します。削 除した後も、ディレクトリには *thudson がユーザとして残ります*。

## Cisco CallManager からのアシスタントの削除

削除する既存のレコードを検索する方法には、次の2つがあります。

- クエリーを使用したアシスタントのアソシエーションの削除 (P.30-1)
- カスタムファイルを使用したアシスタントのアソシエーションの削除(P.30-3)

## クエリーを使用したアシスタントのアソシエーションの削除

Cisco CallManager ディレクトリ内で、マネージャとのアソシエーションからアシスタントを削除する手順は、次のとおりです。

## 手順

- **ステップ1** BAT Administration > Managers/Assistants > Delete Assistants > Query の順に選択します。Delete Assistants Configuration ウィンドウが表示されます。
- **ステップ2** 最初の Find Assistants where ドロップダウン リスト ボックスで、次のいずれかの検索基準を選択します。
  - User ID
  - First Name
  - Middle Name
  - Last Name
  - Department

2番目の Find Assistants where ドロップダウン リスト ボックスで、次のいずれかの検索基準を選択 します。

- begins with
- contains
- is exactly
- ends with
- is empty
- is not empty
- ステップ3 必要に応じて、適切な検索テキストを指定します。

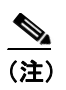

E) アシスタントを複数の部署から選択するには、このフィールドに複数の部署を入力します。 たとえば、部署 12 と部署 24 からマネージャを選択するには、3 番目のボックスに 12, 24 と 入力します。削除操作を 2 回繰り返す必要はありません。

- ステップ4 クエリーをさらに定義する場合や、複数のフィルタを追加する場合は、Search Within Results チェッ クボックスをオンにし、ドロップダウン ボックスから AND または OR を選択して、ステップ 2 ~ 3 を繰り返します。
- **ステップ5** Find をクリックします。

検索されたアシスタントのリストが、次の項目別に表示されます。

- User ID
- First Name
- Middle Name
- Last Name
- Department
- **ステップ6** Job Information 領域に、ジョブの説明を入力します。
- **ステップ7** Run Immediately オプション ボタンをクリックしてアシスタントを即座に削除するか、Run Later を クリックして後でアシスタントを削除します。
- **ステップ8** Submit をクリックして、アシスタントを削除するジョブを作成します。
- ステップ9 Bulk Administration メイン メニューの Job Scheduler オプションを使用して、このジョブのスケジュールやアクティブ化を行います。
  ジョブの詳細については、第51章「ジョブのスケジュール」を参照してください。
  ログファイルの詳細については、P.54-4の「BAT ログファイル」を参照してください。

### その他の項目

詳細については、P.30-4の「関連項目」を参照してください。

## カスタム ファイルを使用したアシスタントのアソシエーションの削除

テキスト エディタを使用してカスタム ファイルを作成し、削除対象のアシスタントのアソシエー ションを検索できます。

#### 始める前に

- 1. テキストファイルを作成し、削除するアシスタントのユーザ IDを1行に1つずつ指定します。
- 2. カスタム ファイルを Cisco CallManager サーバの最初のノードにアップロードします。詳細に ついては、P.2-5 の「ファイルのアップロード」を参照してください。

カスタム ファイルを使用してアシスタントのアソシエーションを削除する手順は、次のとおりで す。

#### 手順

- **ステップ1** BAT Administration > Managers/Assistants > Delete Assistants > Custom File の順に選択します。 Delete Assistants Configuration ウィンドウが表示されます。
- ステップ2 Select Assistants where フィールドで、識別子 User ID を選択します。
- **ステップ3**2番目のフィールドである Custom File ドロップダウン リストボックスで、このトランザクション 用に作成したカスタム ファイルの名前を選択します。
- ステップ4 Find をクリックします。

検索されたアシスタントのリストが表示されます。

- **ステップ5** Job Information 領域に、ジョブの説明を入力します。
- **ステップ6** Run Immediately オプション ボタンをクリックしてアシスタントを即座に削除するか、Run Later を クリックして後でアシスタントを削除します。
- **ステップ7** Submit をクリックして、アシスタントを削除するジョブを作成します。
- **ステップ8** Bulk Administration メイン メニューの Job Scheduler オプションを使用して、このジョブのスケ ジュールやアクティブ化を行います。

ジョブの詳細については、第51章「ジョブのスケジュール」を参照してください。

ログファイルの詳細については、P.54-4の「BAT ログファイル」を参照してください。

## その他の項目

詳細については、P.30-4の「関連項目」を参照してください。

# 関連項目

• Cisco CallManager からのアシスタントの削除 (P.30-1)